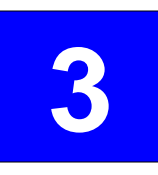

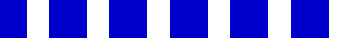

# Overview of the guidance tool

For concrete method of the guidance tool, please refer to "exercise1\_How to use guidance tool.ppt".

TCC Training Seminar on one-month forecast, 16-20 November 2015, JMA, Tokyo, JAPAN

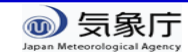

### Overview of the guidance tool

- EXCEL base ... Simple
  - Regression analysis is executed using the EXCEL functions, not macro
    - easy to understand the principle of guidance
    - good portability
    - easy to customize

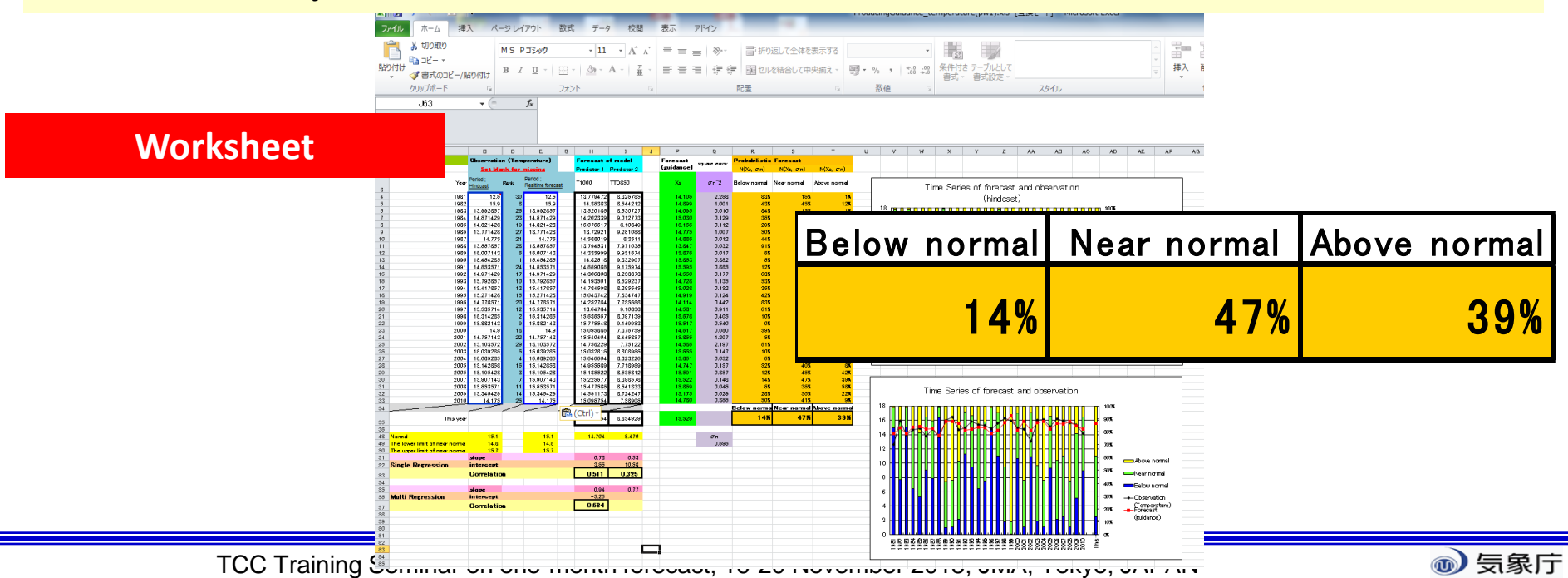

### Structure ... Three worksheet

Main part of the tool

- "Calc\_guidance"-
  - Creation of guidance; regression analysis using past observation and model forecast (hindcast)
  - application to the real-time forecast
  - Provision of guidance output
- "Verification"
  - confirm prediction skill of guidance
- "Memopad"
  - Free space for cut and paste of data

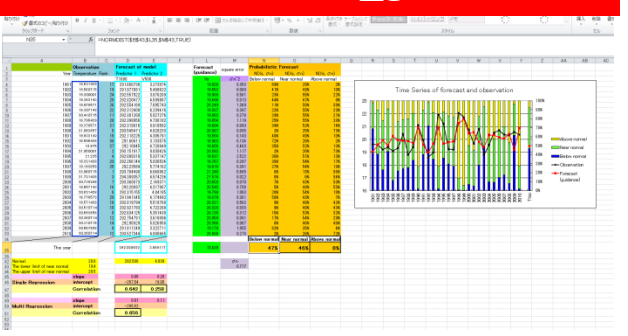

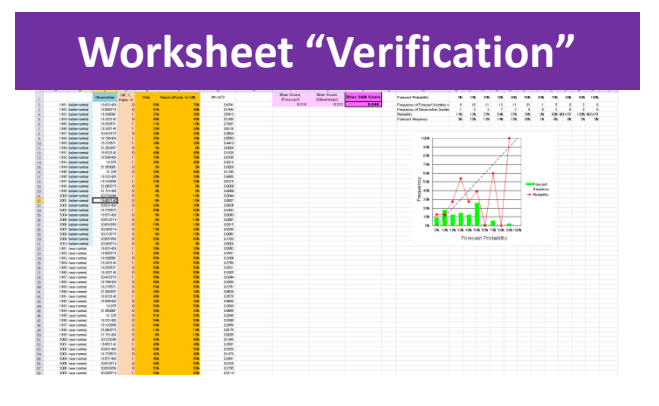

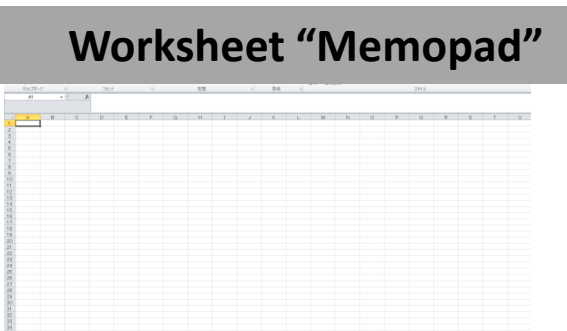

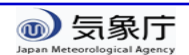

#### Worksheet "Calc\_guidance"

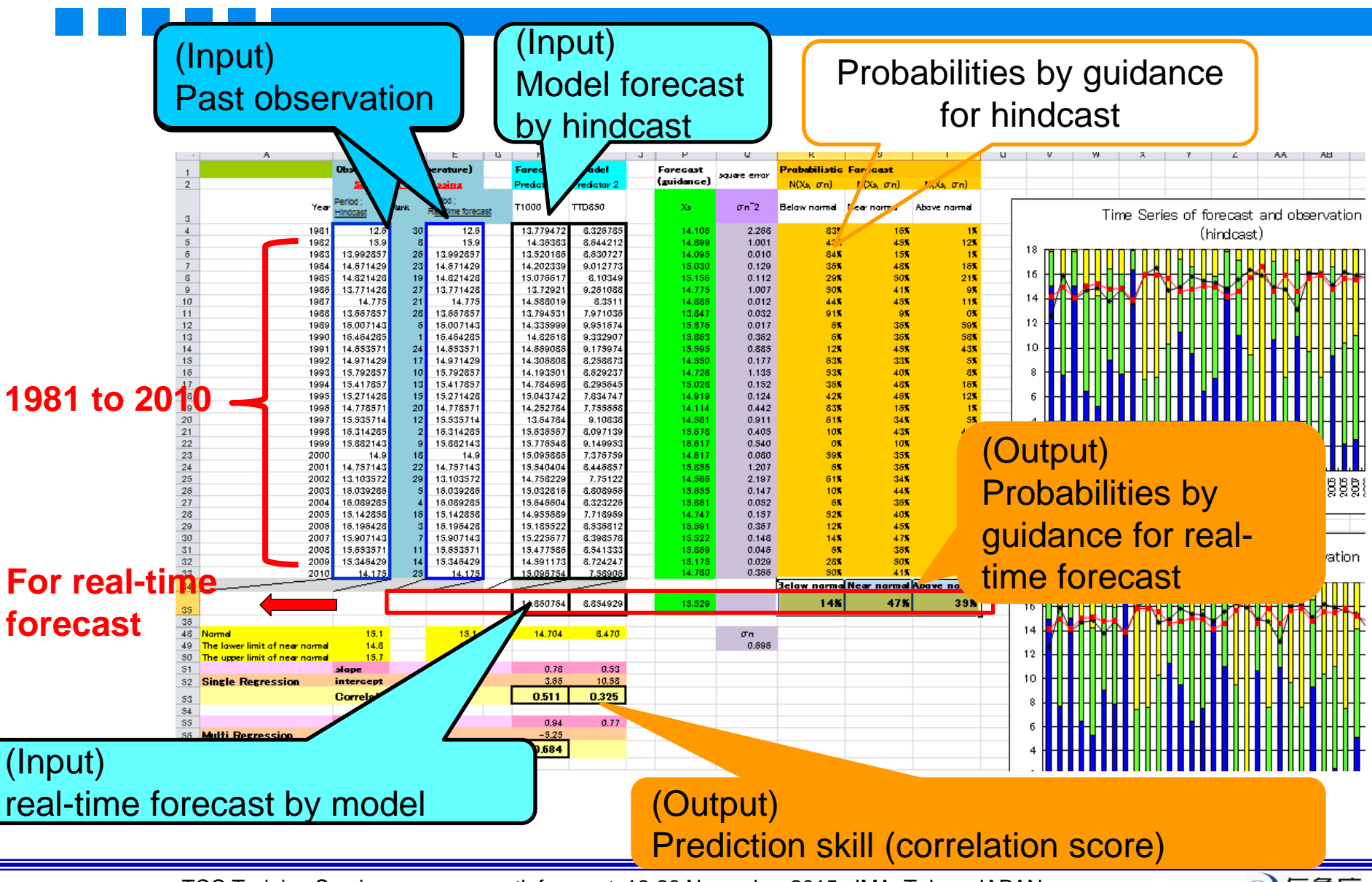

TCC Training Seminar on one-month forecast, 16-20 November 2015, JMA, Tokyo, JAPAN

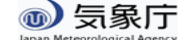

#### Worksheet "Verification"

C22 **-** (m f<sub>x</sub> =IF(Calc\_guidance!B24<>"",Calc\_guidance!B24) D G F E М B H N P 0 R -8 Т Hit : 1, Brier Score Brier Score (Pi-Vi)^2 Observation Prob. Round off prob. to 10% Brier Skill Score Forecast Probability 0% 10% 20% 30% 40% 50% 60% 70% False : 0 (Forecast) (Climatology) 0.318 0.046 1981 below normal 19.621429 69% 0.4741 Frequency of Forecast (number 8 16 11 13 11 23 1 5 41% 40% 0.1643 1982 below normal 19.560715 Frequency of Observation (numb 2 3 - 7 3 9 <u>∩</u> 3 1983 below normal 19.200001 20% 0.5910 Reliability 13% 13% 27% 54% 27% 39% 0% 60% #DIN 23% 1984 below normal 19.382143 44% 40% 0.1898 Forecast frequency 9% 18% 12% 14% 12% 26% 1% 6% 1985 below normal 19.078571 11% 10% 0.7867 1986 below normal 19.307142 22% 20% 0.6103 1987 below normal 20.410715 24% 20% 0.0584 1988 below normal 18,796429 25% 30% 0.5560 100% 1989 below normal 19.378571 34% 30% 0.4410 90% 1990 below normal 21.092857 2% -0% 0.0003 1991 below normal 19.932142 40% 40% 0.1636 80% 1992 below normal 18.596428 72% 70% 0.0786 40% 1993 helow normal 18.975 35% 0.4218 (Output) 70% 1994 below normal 21.950001 2% -09 0.0003 1995 below normal 21.225 36% 40% 0.1298 60% 19.221428 30% 30% 0.4968 1996 helow normal Brier skill score Frequency 1997 below normal 19.192858 27% 30% 0.5315 50% Forecast 1998 below normal 22.060715 0% -0% 0.0000 frequency 1999 below normal 21.721428 0% 0% 0.0000 40% 2000 below normal 20.739286 7% 10% 0.0044 30% 19.657143 5% 10% 2001 below normal 0.0027 20.821428 28% 30% 2002 below normal 0.0806 20% 2003 below normal 18.778572 50% 50% 0.2493 2004 below normal 19.571428 9% 10% 0.0090 1.0% 2005 below normal 20.510714 9% 10% 0.0087 15% 10% 2006 below normal 20.692858 0.0215 2007 below normal 20.360714 17% 20% 0.0296 0% 10% 20% 30% 40% 50% 60% 70% 80% 90% 100% 2008 below normal 20.310715 8% 10% 0.0062 Forecast Probability 20.567858 62% 60% 0.3789 2009 below normal 20.360714 2% 0% 0.0003 2010 below normal 30% 1981 near normal 19.621429 29% 0.5062 1982 near normal 19.560715 49% 50% 0.2581 1983 near normal 19.200001 55% 50% 0.3008 1984 near normal 19/382143 47% 50% 0.2758 50% 509 1985 near normal 19.078571 0.2531 (Output) **Reliability diagram** For calculations of verification

TCC Training Seminar on one-month forecast, 16-20 November 2015, JMA, Tokyo, JAPAN

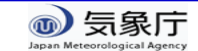

## Specifications of the guidance tool

Threshold of tercile categories

Climate baseline is 1981-2010.

- Observation data in 30 years (1981 to 2010)
- Method of guidance
  - Multi regression (two elements) between model forecast (ensemble mean) and observation for the past cases
    - Single regression (one element) is also supported
- Estimation of uncertainty
  - Uncertainty is estimated based on forecast error (RMSE) of guidance during hindcast (1981 to 2010).
  - PDF is assumed a normal distribution.

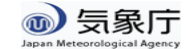

## Necessaries for producing guidance

• Past observation (Objective variables)

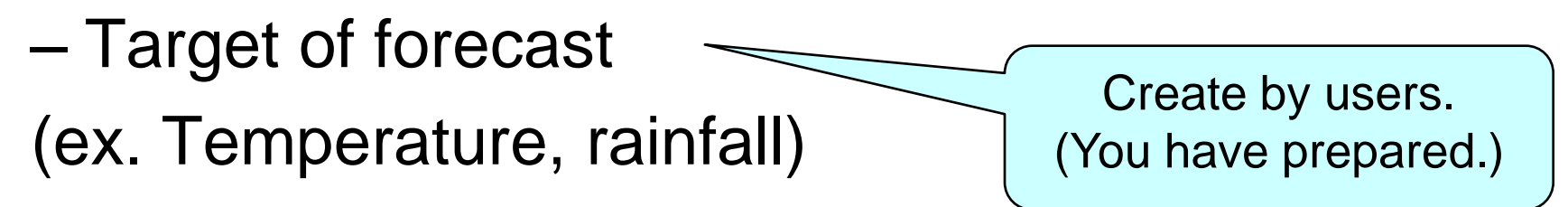

#### Model forecast (Predictors)

- Past cases (hindcast)
- Real-time forecast

For concrete method of the guidance tool, please refer to "How to use guidance tool .ppt".

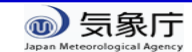

Using iTacs

## Workflow of the guidance tool

#### 1. (Preparation)

1. Create the past observation file (csv format)

Input of the guidance tool We have already prepared.

- 2. (using EXCEL file and iTacs)
  - Check the initial date and target period
  - 2. Production of guidance and verification (1) Get past observation data

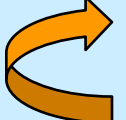

- Get hindcast data
- (3) Confirmation of prediction skill of guidance
- Application to the real-time forecast 3.
  - Input of real-time forecast of model

Obtaining solution of probabilistic forecast by the guidance

For concrete method of the guidance tool, please refer to "How to use guidance tool .ppt". ●/ 気承□

ICC I raining Seminar on one-month torecast, 16-20 November 2015, JIVIA, TOKYO, JAPAN